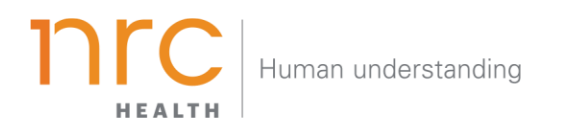

# Ad Hoc Reporting

Ad Hoc Reporting is designed to allow users to dive deeper on the Awareness, Recall, Image, and Preference metrics f rom the Brand Dashboard. View data by age, gender, ethnicity/ race, presence of children, insurance, and income. Trend multiple metrics together to see patterns in upticks of preference. Understand the unique preferences of different demographic segments.

HOW TO NAVIGATE THE DASHBOARD

#### Selecting your Brand

Your organization has the opportunity to determine how you want to represent your **brand**. You may want to show your entire health system (aggregate level), individual facilities, and/or additional groupings. When viewing the brand dashboard, you can toggle between these different brands.

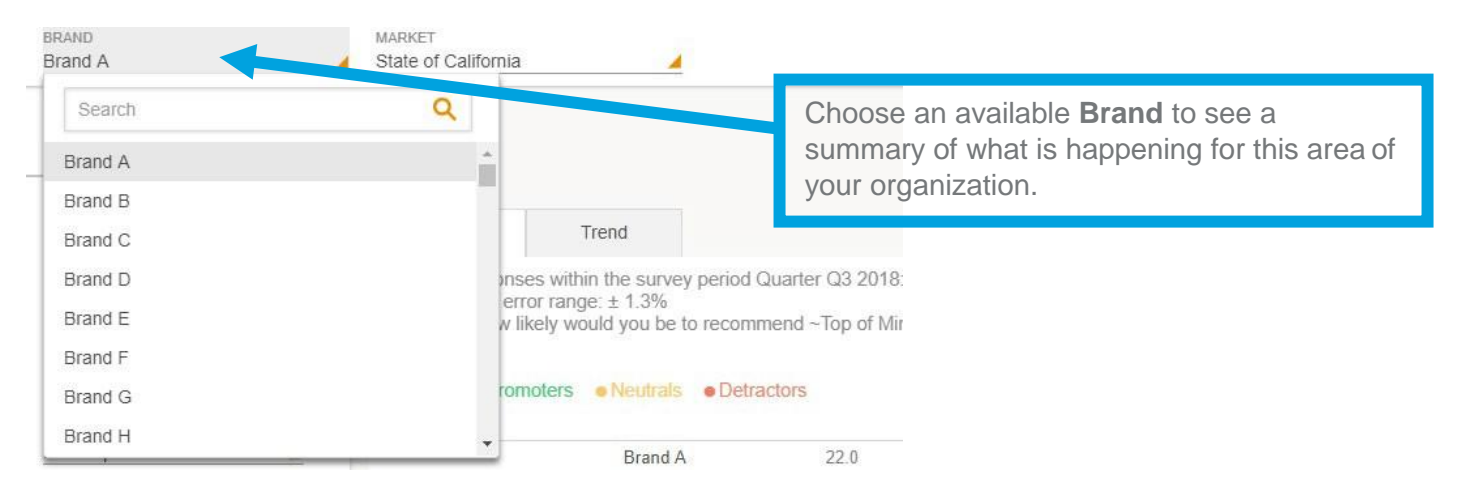

Additional brands can be added upon request.

## Selecting your Market

Upon selecting your brand, your organization has the opportunity to determine the market in which you want to see your brand represented. The amount of markets you may have listed are unlimited, but they are based upon state, county codes and/or zip codes.

| BRAND<br>Brand A                                 | MARKET<br>State of California                             |                                                                                   |
|--------------------------------------------------|-----------------------------------------------------------|-----------------------------------------------------------------------------------|
|                                                  | Search Q                                                  |                                                                                   |
| REPORT SETTINGS                                  | State of Alabama<br>State of Arizona<br>State of Arkansas | Choose an available <b>Market</b> to choose the market you wish to see your brand |
| All                                              | State of California                                       | represented.                                                                      |
| METRICS<br>All                                   | State of Connecticut<br>State of Delaware                 | op of Mind Hospi                                                                  |
| TOP OF MIND MENTION<br>First Top-of-Mind Mention | State of Florida                                          | 22.0                                                                              |
| (i) Brand Dashboard                              | Competitor 1                                              | 11.2                                                                              |
| U Diana Dashodila                                | Competitor 2                                              | 17.7                                                                              |

Additional markets can be added upon request.

#### Selecting your Time Period

Your organization has the opportunity to determine the time period reflecting within your dashboard. This allows you to choose the amount of time represented in each data point (month, quarter, year, etc.) as well as the last time period that should be shown.

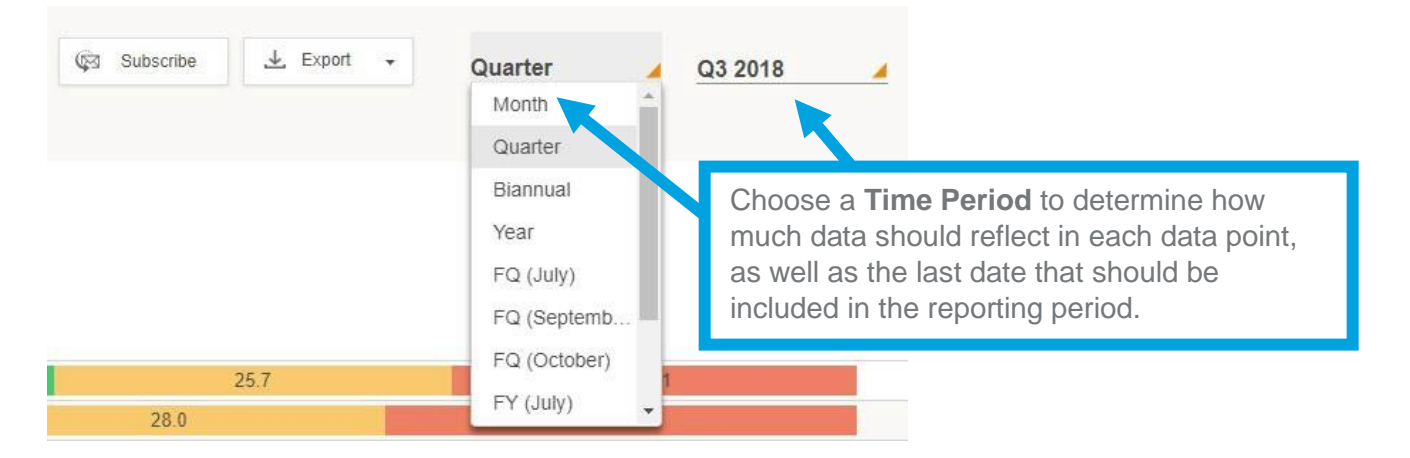

## Exporting your Data

All dashboard information may be exported into a number of different formats, including: PDF, Image and CSV.

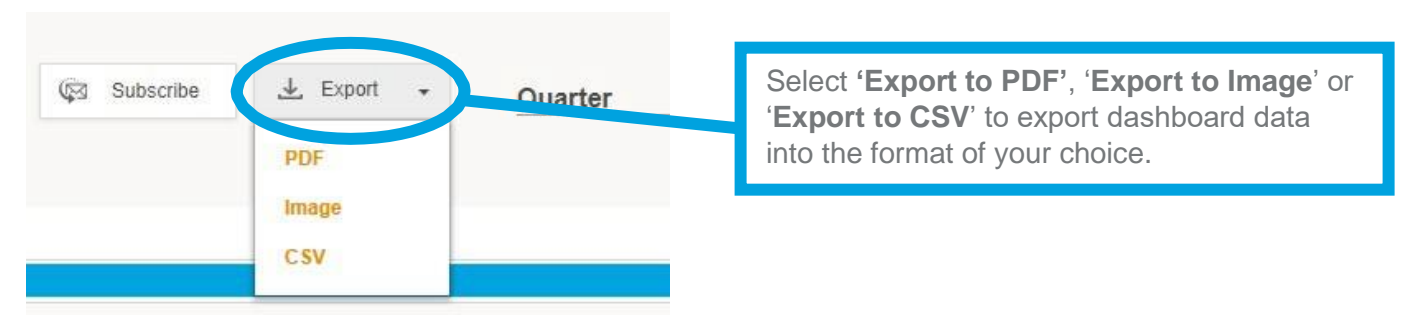

#### Subscribing to the Dashboard

Each user has the opportunity to set up dashboard **subscriptions** – which allow the dashboard to be emailed directly to selected users per your preferred frequency.

| 🕼 Subscribe 上 Export 🗸                                 |                                                                                                    |
|--------------------------------------------------------|----------------------------------------------------------------------------------------------------|
| Subscribe for Report                                   | Select ' <b>Subscribe</b> ' to set up subscriptions for<br>yourself and your team. Choose who the<br>report should be sent to, how frequently, and<br>what format is most appropriate. |
| SEND REPORT TO smccann@nrchealth.com (2)<br>Add emails |                                                                                                    |
| FREQUENCY Set Frequency                                |                                                                                                    |
| Add Subscription Cancel                                |                                                                                                    |

## Understanding the Profile View

Within the Ad Hoc Reporting, you can split the data for a specific time frame by age, gender, race, children, income and insurance for the time period you have selected.

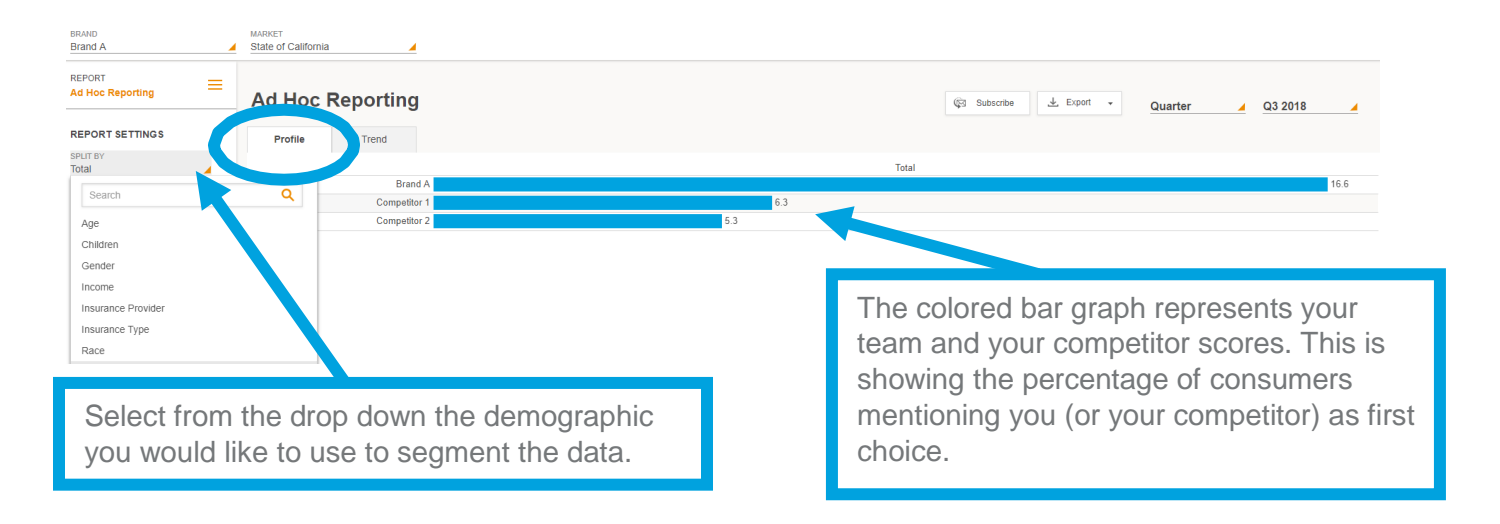

After selecting an option within the 'Split By' section, the profile view updates to expand that view.

| BRAND<br>Brand A | - | MARKET<br>State of California | -        |         |         |      |                      |           |           |      |
|------------------|---|-------------------------------|----------|---------|---------|------|----------------------|-----------|-----------|------|
| Ad Hoc Reporting | = | Ad Hoc Reportin               | ıg       |         |         |      | ତ Subscribe 보 Export | • Quarter | ▲ Q3 2018 |      |
| REPORT SETTINGS  |   | Profile Trend                 |          |         |         |      |                      |           |           |      |
| SPLIT BY         |   |                               |          | 18 - 34 | 35 - 44 |      | 45 - 64              |           | 65+       |      |
|                  |   | E                             | Brand A  | 15.6    |         | 16.0 | 15.5                 |           |           | 19.5 |
| COMPETITORS      |   | Comp                          | etitor 1 | 6.5     | 5.9     |      | 6.1                  | (         | 6.7       |      |
| All              | - | Comp                          | etitor 2 | 5.2     | 4.5     |      | 4.9                  |           | 7.0       |      |
| QUESTION TYPE    |   |                               |          |         |         |      |                      |           |           |      |

Similar to the 'Split By' section, you may also select a multitude of additional filtering features, including: age, gender, ethnicity/race, presence of children, insurance, and income. Multiple filters may be selected at one time.

# Showing/Hiding Competitor Data

Your organization has the opportunity to pre-select up to five competitors per entity per market. This allows you to see how your brands are doing in comparison with their direct peers. Competitor data, by default, is shown in Ad Hoc Reporting. You may elect to show the competitor data or hide data.

| BRAND<br>Brand A | MARKET<br>State of California |                                                                                                    |
|------------------|-------------------------------|----------------------------------------------------------------------------------------------------|
| REPORT E         | Ad Hoc Reporting              |                                                                                                    |
|                  | Profile Trend                 |                                                                                                    |
|                  | Comparing A                   | Select 'Show Competitors' to include competitor data within your dashboard.                                                                                     |
| All              | Awareness<br>40.2 ro.         | After selecting 'Show Competitors', click 'Lis<br>of Competitors' to pick and choose with<br>competitors you would like to have reflected<br>in your dashboard. |
| Competitor 1     |                               |                                                                                                    |
| Apply            | Cancel                        |                                                                                                    |

#### Interpreting the Data

Each graph provides information regarding **score**, **number of market responses**, and **error range**. This can be found by hovering over a specific data point as show below.

| Ad Hoc R | Reporting    |         |                                                                                                    | 🕼 Subscribe 🛓 Export 🔹                                | Quarter 🛛 Q3 2018 🖌                              |
|----------|--------------|---------|----------------------------------------------------------------------------------------------------|-------------------------------------------------------|--------------------------------------------------|
| Profile  | Trend        |         |                                                                                                    |                                                       |                                                  |
|          |              | 18 - 34 | 35 - 44                                                                                                    | 45 - 64                                               | 65+                                              |
|          | Brand A      |         | 15.6 16.0                                                                                                    | 15.5                                                  | 19.5                                             |
|          | Competitor 1 | 6.5     | Q3 2018                                                                                                    | 6.1                                                   | 6.7                                              |
|          | Competitor 2 | 5.2     | Brands: Brand A<br>Age: 18 - 34                                                                                                    | 4.9                                                   | 7.0                                              |
|          |              |         | Market Responses 1,681<br>Score: 15.6<br>In the State of California market within the survey period Q3 2b<br>the sample was comprised of 1,621 households.<br>The standard error range for a sample of 1,621 is |                                                       |                                                  |
|          |              |         | tever edition and a common even                                                                                                    | Hover over any me<br>responses, and err<br>timeframe. | etric to view score, market<br>or range for that |

#### Understanding the Trend View

Within the Ad Hoc Reporting, you have the ability to split the data by brands, question, age, gender, race, children, income and insurance for the time period you have selected.

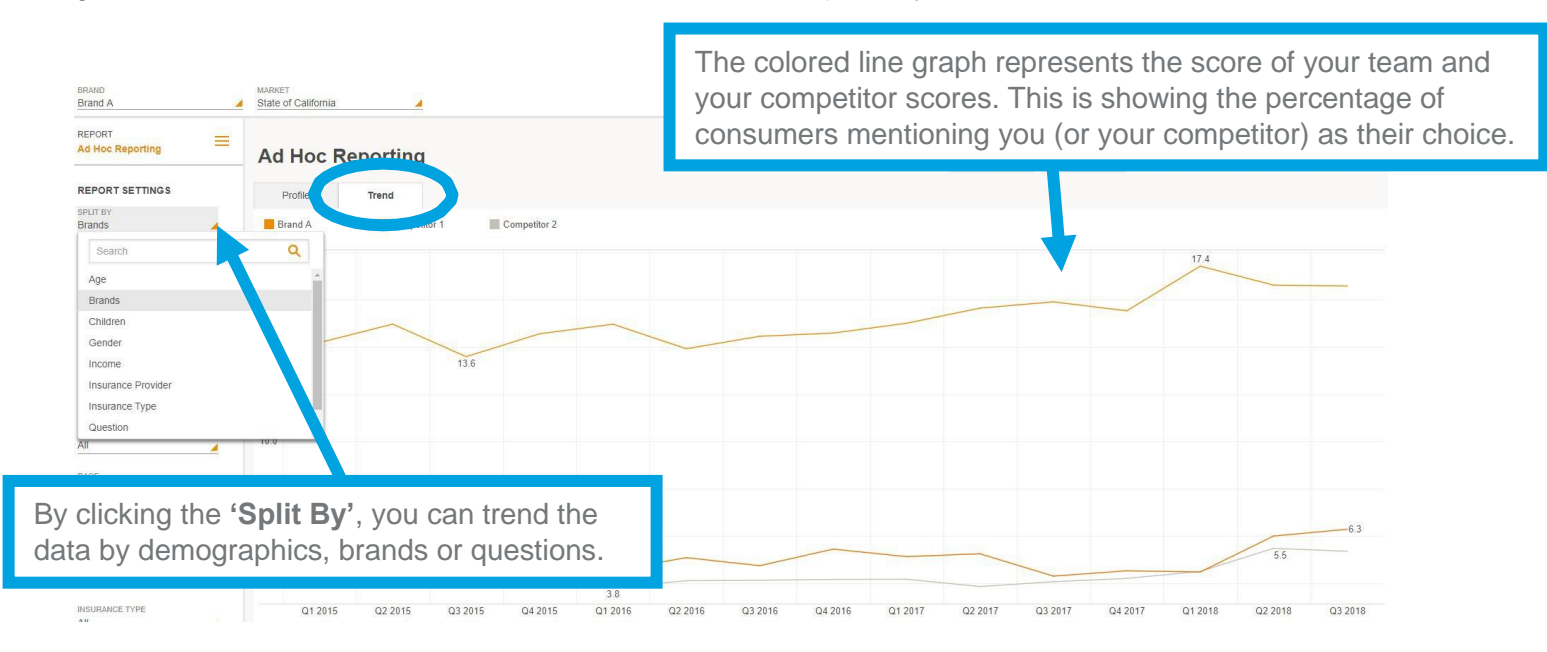

After selecting an option within the 'Split By' section, the profile view updates to expand that view.

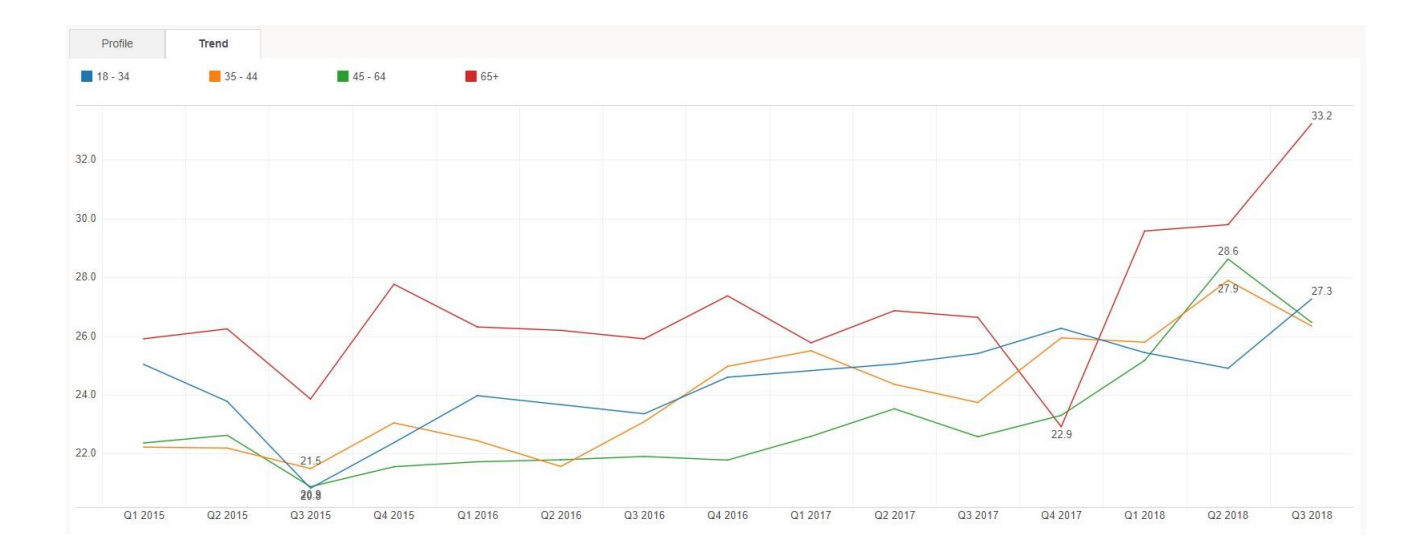

Similar to the 'Split By' section, you may also select a multitude of additional filtering features, including: age, gender, ethnicity/race, presence of children, insurance, and income. Multiple filters may be selected at one time.

## **Selecting Questions**

Ad Hoc Reporting allows you to dig into Awareness, Recall, Image, and Preference metrics. Start by selecting the '**Question Type**.' You have the ability to select more than one question type at a time.

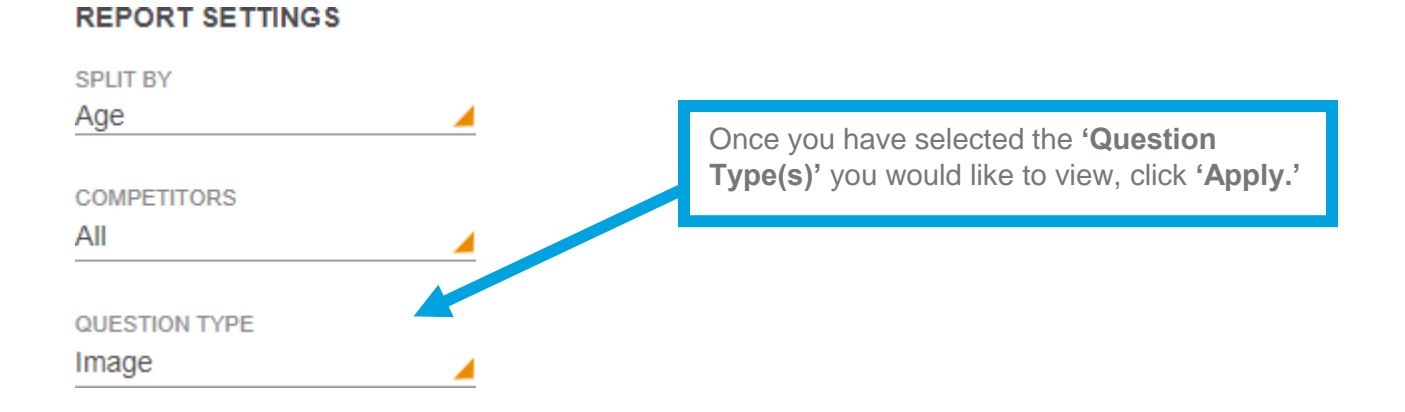

After you have selected the question type you would like to view, you can now select the question/s you would like to analyze.

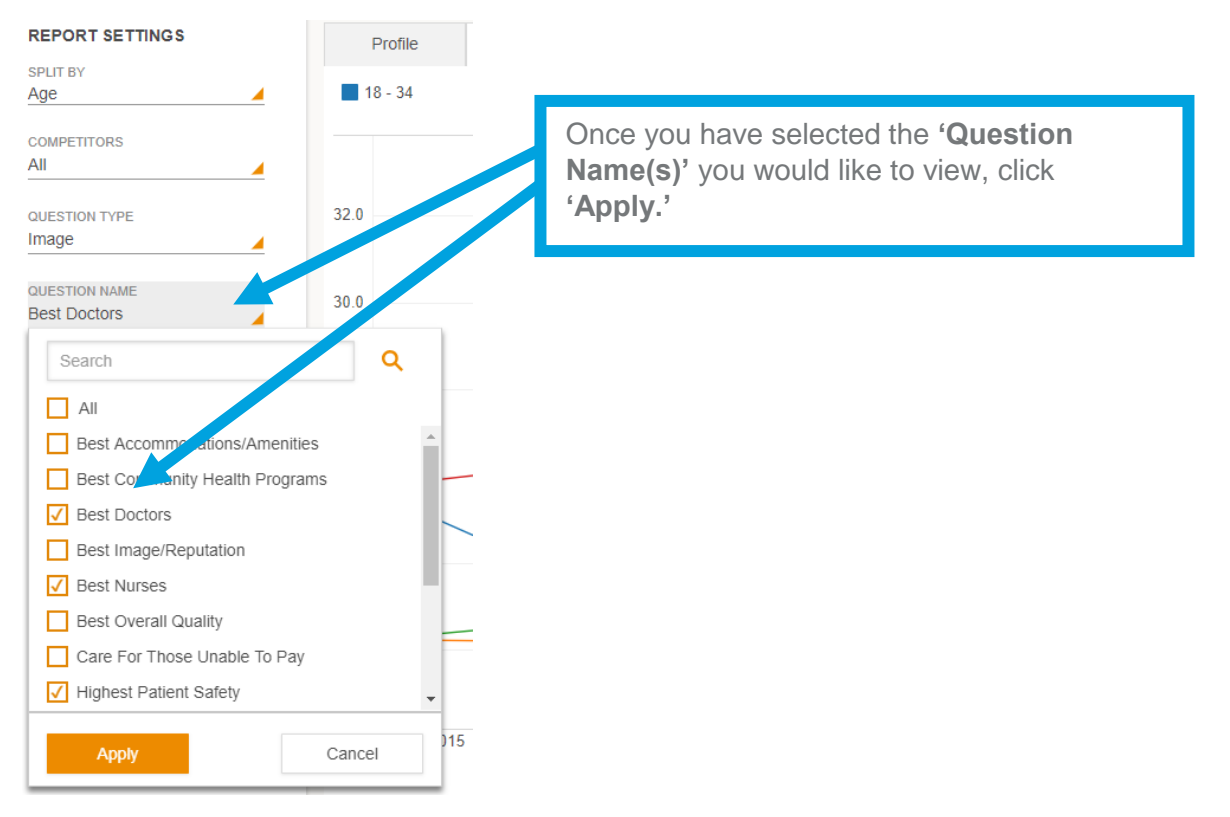